Nous allons écrire notre code avec un éditeur visual Studio.

## Rappels

VisualStudio Code

- Créer sur votre bureau (ou dossier favori) un dossier 📂 Caisse.
- Ouvrir Code ( 🛛 bouton droit sur le dossier Caisse).

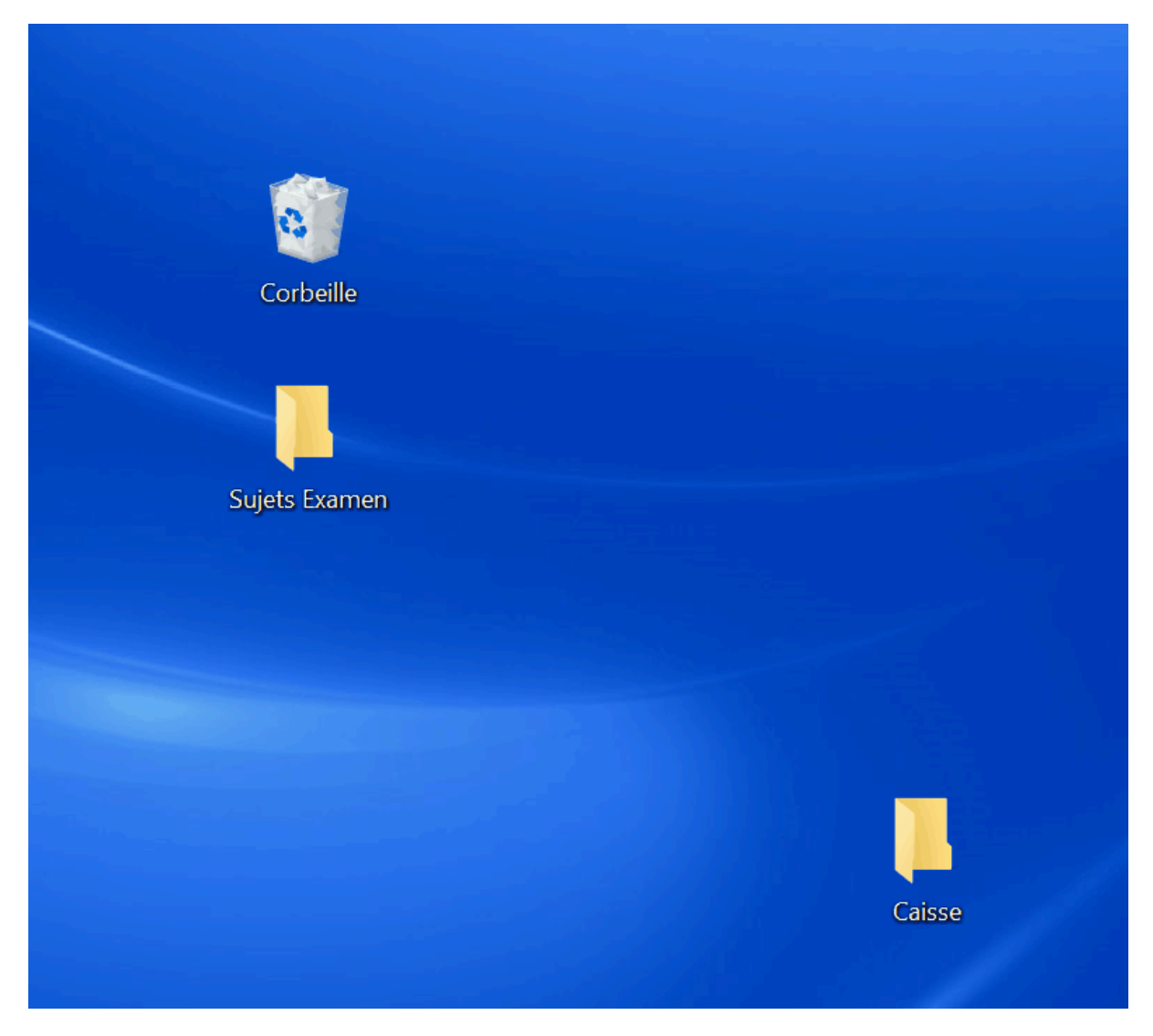

Dans l'application, créer un fichier caisse.html. Dans le code du fichier, tapez ! puis TAB与

lig.5 : Insérez dans <head> un lien vers un fichier code.js

1. <head>

- 2. <meta charset="UTF-8">
- 3. <meta name="viewport" content="width=device-width, initial-scale=1.0">
- 4. <title>Document</title>
- 5. <script src="code.js"></script>
- 6. </head>

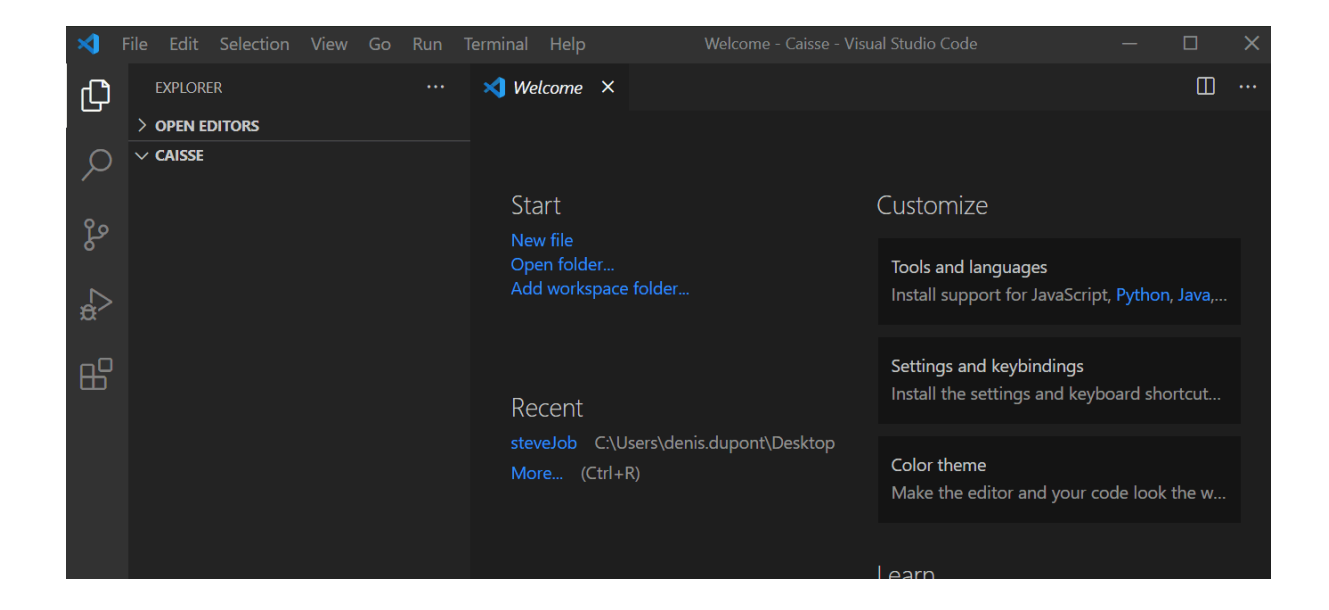

Créer un fichier code.js et insérez le code js suivant :

```
1. class Caisse {
2.
    constructor() {
       this.clients = 0;
3.
4.
      this.somme = 0;
5.
     }
6.
7.
       _add(element) {
          this.somme += element;
8.
9.
     }
10.
11.
       encaisser(...tableau) {
           ++this.clients;
12.
13.
          tableau.forEach(this. add, this);
14.
        }
15.
     }
16.
```

```
17.
     let soldes = new Caisse();
18.
19.
     soldes.encaisser(49.99);
     soldes.encaisser(239.99, 229.99);
20.
21.
     soldes.encaisser(9.9, 120.99);
22.
     soldes.encaisser(239.99, 19.99, 19.99, 19.99, 59.99);
23.
24.
     for (let [k, v] of Object.entries(soldes)) {
25.
       document.body.insertAdjacentHTML(
26.
         "beforeend",
         ${JSON.stringify(k)} : ${
27.
28.
           k == "somme"
29.
             ? new Intl.NumberFormat("de-DE", {
30.
                 style: "currency",
31.
                 currency: "EUR"
32.
               }).format(v)
33.
             : JSON.stringify(v)
34.
         } `
35.
       );
36.
     }
37.
     console.log(`Bilan : nous avons ${soldes.compte} clients`);
38.
     console.log(JSON.stringify(Object.entries(soldes), null,
39.
  "\t"));
```

Pensez à enregistrer vos fichiers.

Le symbole  $\odot$  montre que le fichier caisse.html n'est pas enregistré

|          | $\bigcirc$                                 |
|----------|--------------------------------------------|
| 🗙 Welcoi | me <> caisse.html • Js code.js ×           |
| JS code  | js >                                       |
| 9        | ++this.clients;                            |
| 10       | }                                          |
| 11       |                                            |
| 12       | encaisser(tableau) {                       |
| 13       | <pre>tableau.forEach(thisadd, this);</pre> |
| 14       | }                                          |
| 15       | }                                          |
| 16       |                                            |

La figure suivante montre que tous les fichiers sont enregistrés.

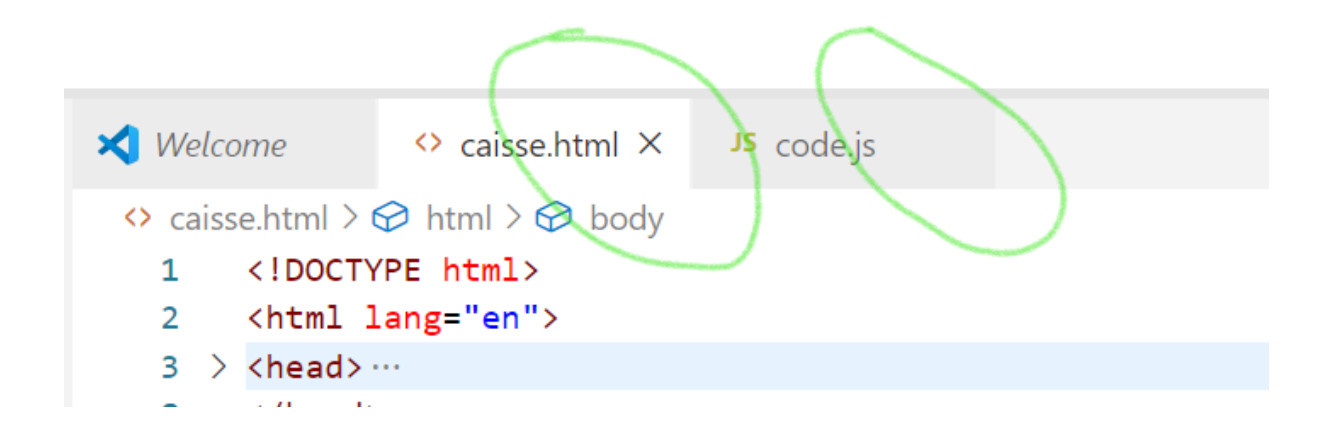

### Installez (ou vérifiez) que l'extension **Live Server** est installée La figure suivante résume les actions en trois étapes.

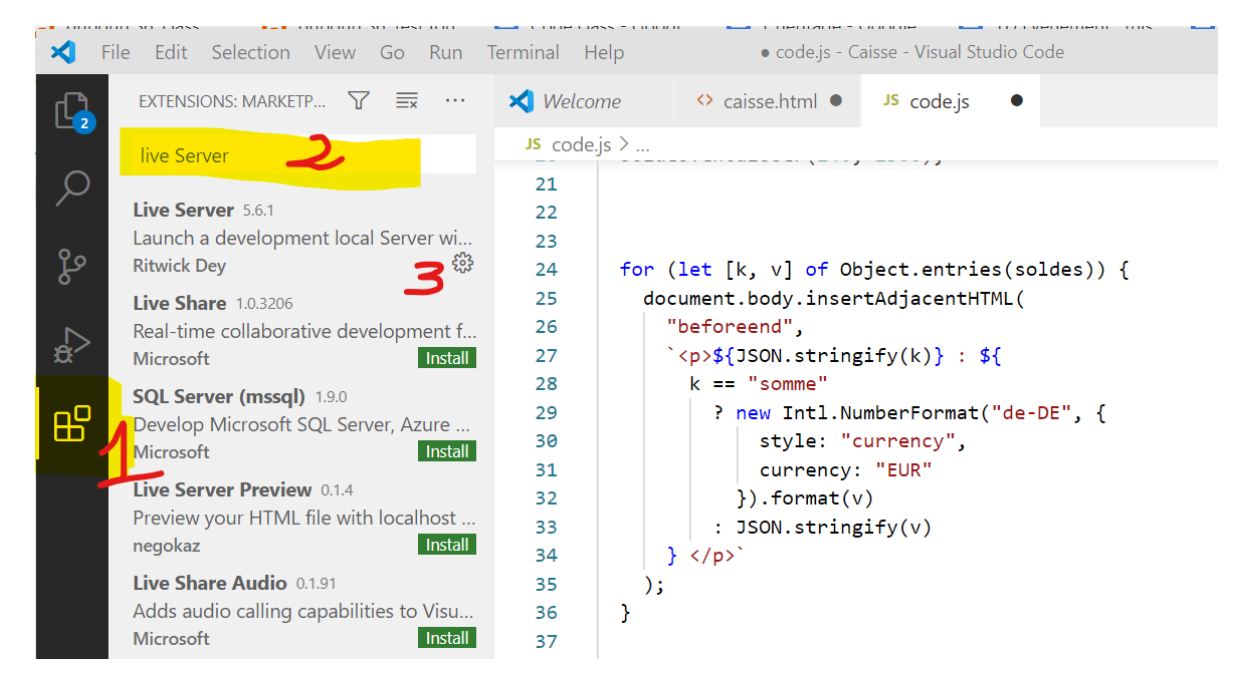

#### Lancez l'extension Live Server :

Dans le fichier caisse.html, bouton de droite lancer "open with Live Server".

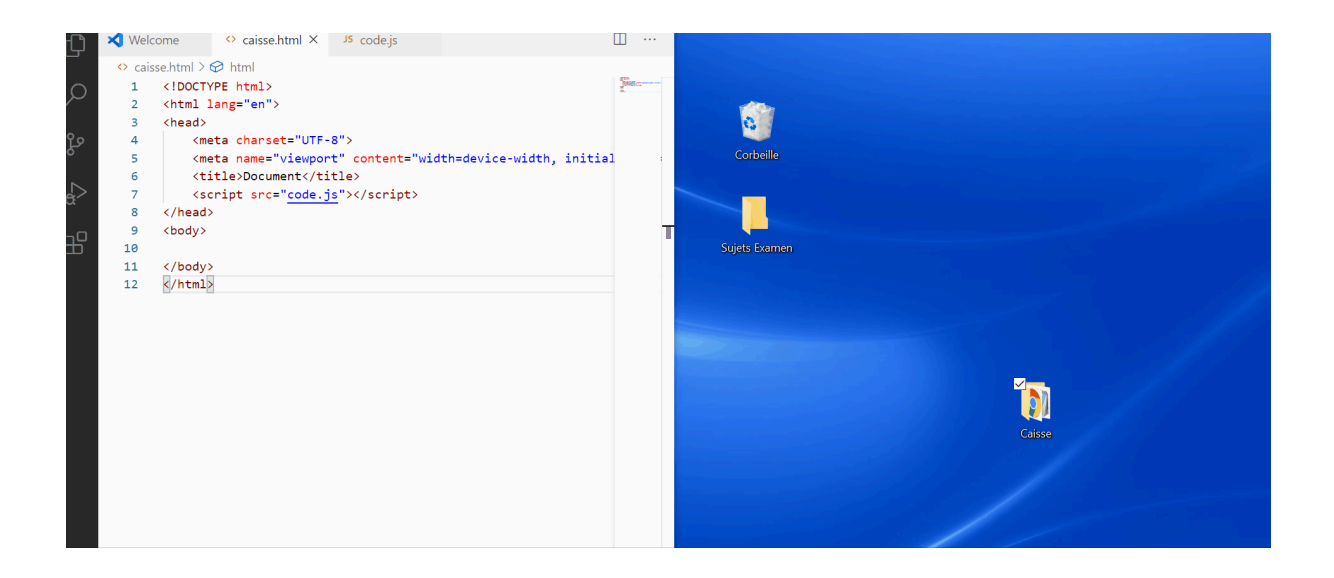

Une page s'affiche mais rien ne s'affiche alors que nous voudrions voir apparaître notre résultat de la journée de soldes.

"clients" : 4

"somme" : 1.010,81 €

L'inspection dans la console montre que la méthode insertAdjacent ne répond pas :

code.js:25 Uncaught TypeError: Cannot read property
'insertAdjacentHTML' of null

On nous indique clairement que l'objet est null.

En fait, body n'existe pas. En effet, le script est lancé alors que le DOM (la structure en arbre de notre fichier n'est pas en mémoire).

Correction.

Une solution consiste à déplacer le script juste avant la fin du body.

```
1. <!DOCTYPE html>
2. <html lang="en">
3.
4. <head>
5. <meta charset="UTF-8">
```

```
6. <meta name="viewport" content="width=device-width,
    initial-scale=1.0">
7. <title>Document</title>
8.
9. </head>
10.
11. <body>
12. <script src="code.js"></script>
13. </body>
14.
15. </html>
```

Relancez LiveServer. Le résultat ne s'affiche toujours pas, c'est l'enfer.

L'inspection de la console indique cette fois

- code.js:8 Uncaught TypeError: Cannot read property 'somme' of undefined
- 2. at \_add (code.js:8)
- 3. at Array.forEach (<anonymous>)
- 4. at Caisse.encaisser (code.js:13)
- 5. at code.js:19
- 6. \_add @ code.js:8
- 7. encaisser @ code.js:13
- 8. (anonymous) @ code.js:19

Lig. 2 cliquez sur le lien (code.js:8)

Dans la console, nous voyons que this est undefined.

```
Elements
                      Console
                                Sources
                                          Network
                                                    Performance
                                                                  Memory
                                                                            Application
                                                                                         Security
▶ code.js ×
   1 class Caisse {
         constructor() {
   2
   3
           this.clients = 0;
   4
           this.somme = 0;
   5
         }
   6
       _add(element) {
                                  Uncaught TypeError: Cannot read property 'somme' of undefined
   7
8
          this.somme += element; 😥
   9
           ++this.clients;
  10
         }
  11
  12
         encaisser(...tableau) {
  13
           tableau.forEach(this._add);
  14
         }
  15
       }
  16
```

Nous sommes face à l'enfer du this<sup>1</sup> !

Evidemment c'est l'occasion d'apprendre à débugger le code dans visual studio

#### Déboguer

Commencez par étudier la vidéo "le débogueur". https://youtu.be/\_imeD5H-yCw?t=556

Revenez ici dans un jour<sup>2</sup> ! Voici la version de débogage dans chrome <u>https://youtu.be/N9F6u8JXjiE</u>

Voici la version de débogage dans Visual Studio <u>https://youtu.be/EOvThAWmDsU</u>

1

https://developer.mozilla.org/fr/docs/Web/JavaScript/Reference/Op%C3%A9rateurs/L\_o
p%C3%A9rateur\_this

<sup>&</sup>lt;sup>2</sup> Un jour minimum pour assimiler les pratiques.

# Solution

Une solution (autre que celle donnée dans les vidéos) est de faire appel au fonction fléchée et leur *this* syntaxique.

https://codepen.io/dupontcodepen/pen/yLJrqdY

Cette classe peut être reprise dans un projet avec une saisie utilisateur

| ✓ Entrée les articles ✓                |          |  |
|----------------------------------------|----------|--|
| 239:29,99<br>49,99<br>33               | <b>^</b> |  |
| 545:555                                |          |  |
| error<br>x,01:0,1<br>dd<br>29:29:59    | •        |  |
| Format de saisie<br>article1:article2: |          |  |
| で VALIDEZ                              |          |  |

# projet final

<u>Code</u>